## **e**terneo

specifikācija, uzstādīšanas un lietošanas instrukcija

Tehniskā

SX smart thermostat

Viedais termostats terneo sx ir paredzēts, lai kontrolētu silto grīdu, kuras pamatā ir elektriskais apkures kabelis, apkures plēve vai siltā ūdens sistēmas grīda, caur terneo mobilo lietotni, my.terneo tīmekļa vietni vai ar balsi izmantojot Google Assistant.

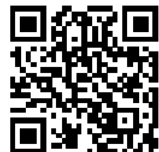

Skenējiet, lai lejupielādētu bezmaksas terneo aplikāciju

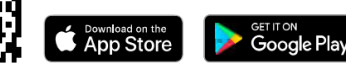

Zemgrīdas ūdens apkure tiek kontrolēta ar elektrotermisko servo vārstu ar 230 V spriegumu. Servo vārsts var būt gan aizvērts, gan atvērts. Pie atvērta servo pieslēguma vārsta, temperatūras regulatoram izmanto papildus "mākoņa" funkcijas iestatījumu "Aizvērts kontakts" (*Normally closed contact*).

Uz infrasarkano staru paneļiem balstītu apkurei, elektriskos konvektorus un citus elektriskos sildītājus var kontrolēt gaisā novietojot temperatūras sensors.

| IEPAKOJUMĀ                                                                       |       |
|----------------------------------------------------------------------------------|-------|
| Termostats, rāmis                                                                | 1 gab |
| Temperatūras sensors ar pievienotu<br>vadu                                       | 1 gab |
| Tehniskā specifikācija, uzstādīšanas un<br>lietošanas pamācība, garantijas karte | 1 gab |
| lepakojuma kaste                                                                 | 1 gab |

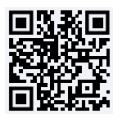

Noskenējiet, lai redzētu visas viedā termostata terneo sx priekšrocības un lejupielādējiet terneo aplikācijas funkciju brošūra no tīmekļa vietnes.

SVARĪGI. Pirms ierīces uzstādīšanas un ekspluatācijas, lūdzu, izlasiet visu pamācību. Tas palīdzēs izvairīties no iespējamām briesmām, kļūdām un pārpratumiem.

JA NAV SPRIEGUMA, visi termostata un apkures grafika iestatījumi tiek saglabāti nemainīgi termostata krātuvē, un pulkstenis turpinās darboties trīs dienas, barojot to no iekšējā barošanas avota.

| rtogarooanao arapazono                                     | 010 0                                               |
|------------------------------------------------------------|-----------------------------------------------------|
| Maksimālā strāvas slodze<br>(AC-1 kategorijai)             | 16 A                                                |
| Nominālā slodzes jauda (AC-<br>1 kategorijai)              | 3000 A                                              |
| Spriegums                                                  | 230 V ±10%                                          |
| Pilns iekārtas svars                                       | 0,18 kg ±10%                                        |
| Temperatūras sensors                                       | NTC termorezistors                                  |
| (ieklauts)                                                 | 10K OM pie 25°C                                     |
| Sensoram pievienotā vada<br>garums                         | 3 m                                                 |
| Atbalstīto sensoru tipi:<br>analogais                      | NTC 4.7, 6.8, 10, 12,<br>15, 33, 47K OM pie<br>25°C |
| digitālais                                                 | D18                                                 |
| Kombināciju skaits karstumā,<br>vismaz                     | 50 000 cikli                                        |
| Kombināciju skaits bez<br>apsildes, ne mazāk kā            | 20 000 000 cikli                                    |
| Temperatūras histerēze pie                                 | 0,510°C,                                            |
| grīdas                                                     | solis 0,1°C                                         |
| Bezvadu tīkla standarts                                    | 802.11 b/g/n                                        |
| Wi-Fi jaudas izvade                                        | +20 dBm                                             |
| Minimālais ieteicamais<br>interneta savienojuma ātrums     | 128 kb/s                                            |
| Darbības frekvenču<br>diapazons                            | 2400-2483,5 MHz                                     |
| Minimālais interneta apioms                                | 20-30 MB/ms.                                        |
| Mērītais temperatūras<br>diapazons                         | -28+75°C                                            |
| Savienojuma vadu<br>škērsgriezums                          | Ne vairāk kā 2,5 mm <sup>2</sup>                    |
| Maksimālais temperatūras<br>sensora pagarinājuma<br>garums | 20 m                                                |
| Savienojamība ar rāmjiem no<br>citiem ražotājiem           | Schneider Electric<br>Unica un Unica New            |
| Aplikācija pieejama šādās<br>valodās                       | ua, en, rom, cs, pl, de,<br>ru                      |
|                                                            |                                                     |

5 45°C

ELEKTROINSTALÃCIJA

**TEHNISKĀ SPECIFIKĀCIJA** 

Regulēšanas dianazons

Termostats atbalsta divu veidu sensorus: analogo sensoru (termiskais rezistors) vai digitālo sensoru (DS18B20).

Analogais sensors R10 ir pievienots 1. un 2. terminālim. Vadu krāsai nav nozīmes.

Digitālais sensors (D18) ir pievienots 1. terminālim izmantojot baltu vadu, un 2. terminālim, izmantojot zilu vadu. Ja termostats nejauši ieslēdzas taimera izlādes režīmā, mēģiniet savienot ar 1. termināli, izmantojot zilu vadu, un 2. termināli, izmantojot baltu vadu. Ja abos mēģinājumos termostats nesavienojas ar sensoru, sazinieties ar Servisa centru.

Strāvas spriegums (230 V  $\pm$ 10%, 50 Hz) tiek piegādāts 4. un 5. terminālim, šajā fāzē (L) to nosaka indikators, kas ir pievienots 5. terminālim, un neitrālais (N) – 4. terminālim.

Slodze (savienojošie vadi no sildelementa) ir savienota ar 3. un 6. termināli

TERMOSTATS IR UZSTĀDĪTS UN PIESLĒGTS pēc instalācijas un slodzes pārbaudes.

NEPAREIZA VADU SAVIENOJUMA GADĪJUMĀ ir iespējama termostata kļūda. Pārliecinieties, vai ārējais sensors un tīkla spriegums ir pievienoti pareizi.

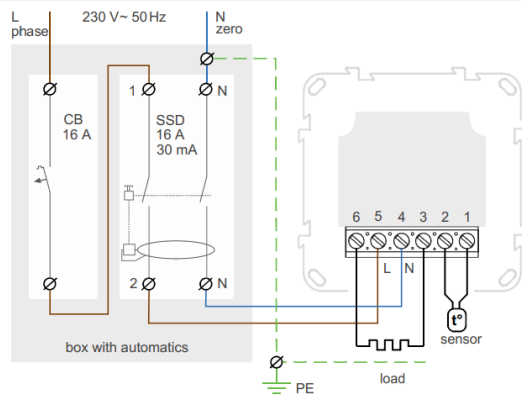

1. attēls. Strāvas slēdža un SSD savienojums

## UZSTĀDĪŠANA

Termostats ir paredzēts lietošanai iekštelpās. Tā uzstādīšanas vietā jāsamazina mitruma vai šķidruma iekļūšanas risks. Vannas istabā, tualetē, virtuvē, peldbaseinā, termostats jāuzstāda vietā, kur tam nevar nejauši piekļūt ūdens. Apkārtējās vides temperatūrai uzstādīšanas laikā jābūt no -5...+45°C. Termostats jāuzstāda 0,4 līdz 1,7 m virs grīdas līmena.

Lai aizsargātu pret īssavienojumu slodzes ķēdē, pirms termostata uzstādīšanas ir jāuzstāda ķēdes pārtraucējs (CB). Strāvas slēdzis ir uzstādīts fāzes vadītāja atstarpē, kā parādīts 1. attēlā. Tam jābūt paredzētam ne vairāk kā 16 A.

Lai pasargātu cilvēkus no elektriskās strāvas trieciena, ir uzstādīts SSD (drošas izslēgšanas ierīce). Tas ir obligāts, uzstādot grīdas apsildi mitrās vietās.

Termostats ir uzstādīts standarta montāžas kastē 60 mm diametrā, ar montāžas skrūvēm. Instalēšanai jums ir nepieciešams:

 izveidojiet caurumu sienā kastes piestiprināšanai un sienas ieliktni strāvas vadiem un sensoram;

 noņemiet apkures sistēmas strāvas vadus un sensoru kas savienojas ar montāžas kārbu;

veiciet savienojumus saskaņā ar instrukciju;
piestipriniet termostatu montāžas kastē. Lai to

izdarītu, noņemiet priekšējo rāmi. Ievietojiet termostatu montāžas kastē un pievelciet stiprinājuma skrūves.

Termostata termināļi ir paredzēti vadam ar šķērsgriezumu ne vairāk kā 2,5 mm<sup>2</sup>. Lai samazinātu mehānisko slodzi uz termināļiem, vēlams izmantot mīkstu vadu. Vadu galiem jābūt notīrītiem un tie jāsaspiež ar uzgaļiem ar izolāciju. Vadus termināļos jāpievelk izmantojot skrūvgriezi, **kura platums nepārsniedz 3 mm**. Ja tā platums ir lielāks par 3 mm, var izraisīt mehāniskus bojājumus termināļiem, kā rezultātā var tikt zaudētas tiesības uz garantiju. Termināļi jāpievelk ar griezes momentu 0,5 N m.

No montāžas kastes ar termināli montāžas caurule (metāla caurule Ø 16 mm) tiek ievietota zonā, kas apsildīta, par aptuveni 0,5 m. Caurules izliekumiem un garumam jānodrošina vienmērīga sensora kustība. Zonā ievietotās caurules galam, kas tiek apsildīts, jābūt rūpīgi noslēgtam, lai izvairītos no šķidruma iekļūšanas, piemēram, ar izolācijas lenti. Sensors jāievieto caurulē pēc cementa sacietēšanas.

Ja nepieciešams, ir pieļaujama sensoru savienojošo vadu saīsināšana vai pagarināšana (līdz 20 m). Sensora savienojuma vadu tuvumā nedrīkst atrasties strāvas kabeli, tie var radīt traucējumus.

Ir nepieciešams, lai termostats komutētu strāvu ne vairāk kā 2/3 no instrukcijā norādītās maksimālās jaudas. Ja pārsniedz 2/3 no norādītās maksimālās jaudas, sildīšanas kabelis jāsavieno ar kontaktoru (magnētiskais starteris, jaudas relejs), kas ir paredzēts šādai strāvas jaudai (3. attēls).

### GARANTIJAS NOTEIKUMI

Terneo iekārtu garantija ir spēkā 36 mēnešus no pārdošanas datuma, ja tiek ievēroti norādījumi. Precēm bez garantijas sertifikāta garantijas laiks tiek skaitīts no izgatavošanas datuma.

Ja jūsu iekārta nedarbojas pareizi, iesakām vispirms izlasīt sadaļu "Iespējamās problēmas". Ja neatrodat atbildi, sazinieties ar Servisa centru. Vairumā gadījumu šīs darbības atrisina radušās problēmas.

Ja ar iekārtu joprojām rodas problēmas, lūdzu nogādājiet to uz Servisa centru vai veikalu, kurā iegādājāties iekārtu. Ja jūsu ierīce ir bojāta mūsu vainas dēļ, mēs to salabosim vai nomainīsim garantijas ietvaros 14 darba dienu laikā.

Lūdzu, skatiet pilnu garantijas tekstu un datus, kas jānosūta Servisa centram vietnē <u>https://www.ds-</u> <u>electronics.company</u>. Ja jums ir garantijas gadījums, lūdzu sazinieties ar galveno izplatītāju savā reģionā.

**e**terneo

SERVICE CENTER CONTACT +38 (091) 481-91-81 Viber WhatsApp Telegram support@dse.com.ua

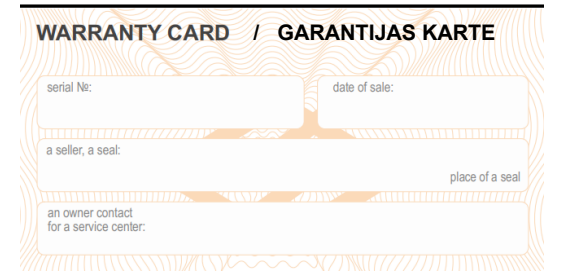

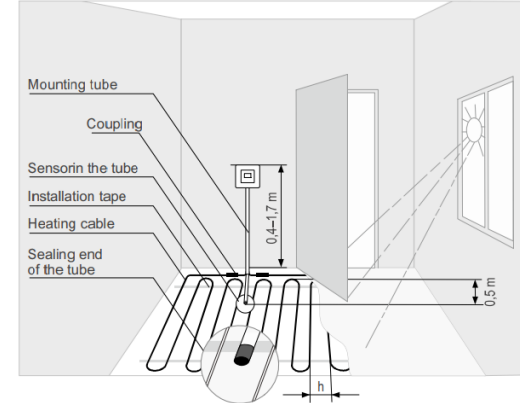

1. shēma. Termostata un "siltās grīdas" sistēmas uzstādīšana.

SENSORA UZSTĀDĪŠANA JĀVEIC TĀ. LAI TO VARĒTU VIEGLI NOMAINĪT.

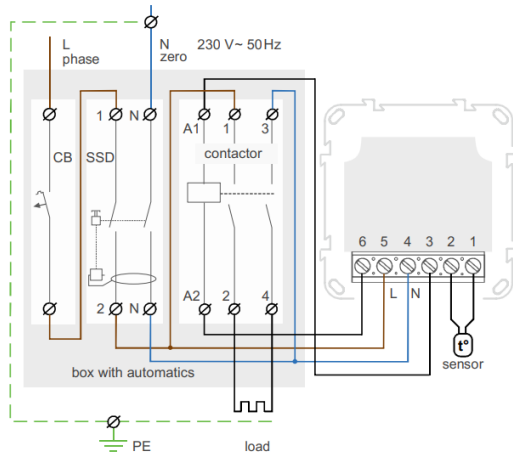

2. attēls. Elektroinstalācija un vienkāršota iekšējā kēde

#### VIEDĀS TĀLVADĪBAS FUNKCIJAS

- WLAN kontrole caur mobilo aplikāciju:
- nedēlas plānošana:
- enerģijas patērina grafiki kWh un naudas • izteiksmē;
- "neviens nav mājās" un priekšsildīšanas funkcijas (pašmācības);
- vienota kontrole pār termostatu grupu;
- piekluves pieškiršana citiem ģimenes locekliem; .
- balss kontrole ar Google Assistant; •
- ģeožogs maksimālam ietaupījumam. ٠

Viedās funkcijas lauj ietaupīt līdz pat 50%, uzturot komfortablu grīdas temperatūru tikai tad, kad tas ir nepieciešams.

## SAVIENOJAMĪBA AR "MĀKONI" KONTROLES PRIEKŠROCĪBĀM

"Mākonis" ir paredzēts datu drošai glabāšanai tīmeklī. ērtam un drošam attālinātam savienojumam un darbībai.

Ja pieejams interneta savienojums, termostats pastāvīgi sinhronizējas ar mākoni, izpilda komandas, sanem jaunākos iestatījumus un nosūta telemetriju par tā statusu. Ja blokējat termostata tālvadības pulti, "mākonis" var tikt izmantots tikai statistikas datu uzkrāšanai (skatiet sīkāku informāciju 1. tabulā). Lai statistika un apkures grafiks darbotos pareizi, pēc pieslēgšanas "mākonim" norādiet savu laika ioslu. Turpmāk termostats tiešsaistē automātiski atjauninās datumu un laiku.

Ja nav interneta pieslēguma, termostats turpinās savu darbību saskanā ar pēdējaijem iestatījumiem. Turklāt jūs varat kontrolēt termostatu izmantojot termostata pogas vai bezsaistes režīmu terneo lietotnē. Lūdzu, nemiet vērā, ka fiksētā pieslēguma vietā varat izmantot mobilos datus. Lai to darītu, ir nepieciešama atseviška ierīce (piemēram, viedtālrunis) ar WLAN tīklāja funkciju.

### Atiaunoiot termostata Wi-Fi savienoiumu ar mākoni, visi iestatījumi tiek sinhronizēti.

Nav ieteicams lietot tīklā ar Multi WAN tehnoloģiju.

Ja iepriekš esat pievienojis termostatu Wi-Fi tīklam vai vēlaties izmantot šos iestatījumus, EL izvēlieties "CLi" klienta režīmu (1. tabula).

## lestatīšana un terneo konts Android ierīcēm

1. Leiupielādējiet bezmaksas lietotni "terneo" pakalpojumā Google Play un palaidiet to.

2. Reģistrējieties vai piesakieties ar savu Facebook kontu. Apple ID vai Google kontu.

3. Pagrieziet termostatu režīmā "AP" - piekluves punkta režīms. Pēc pirmās ieslēgšanas termostats paliks piekluves punkta režīmā aptuveni 10 minūtes. Ja šajā laika periodā neizveidojas pieslēgums termostata regulatoram, tas automātiski atgriežas klienta režīmā "CLi".

Lai pārietu uz piekluves punktu "AP":

805

8P

- režīma poga "≡" pirms uzraksta "APC" parādīšanās:
- izmantojot "+" vai "-" aizstājiet "CLi" • vērtību ar "AP":
- Pieslēdzoties termostatam piekluves
- con punkta režīmā, ekrānā ik pēc 5 sekundēm parādīsies zinojums "con" (savienojums).
- 4. Aplikācijā nospiediet "+", tad "lerīce" (Device) vai "≡". tad "Pievienot" (Add th). tad "lerīce" (Device).

5. Izvēlieties termostata izveidoto Wi-Fi tīklu (piemēram, terneo sx A68FDB).

6. levadiet sava Wi-Fi tīkla lietotāivārdu un paroli. WLAN savienojumam nav jābūt 5G.

Lietotne parādīs, kā pievienot termostatu, Interneta klātbūtnē termostats tiks pievienots galvenajam lietojumprogrammas ekrānam un reģistrēts "mākonī".

## lestatīšana un terneo konts IOS ierīcēm

1. Lejupielādējiet bezmaksas lietotni "terneo" pakalpojumā Google Play un palaidiet to.

2. Reģistrējieties vai piesakieties ar savu Facebook kontu, Apple ID vai Google kontu.

3. Pagrieziet termostatu režīmā "AP" - piekluves punkta režīms. Pēc pirmās ieslēgšanas termostats paliks piekļuves punkta režīmā aptuveni 10 minūtes. Ja šaiā laika periodā neizveidojas pieslēgums termostata regulatoram, tas automātiski atgriežas klienta režīmā "CLi".

Lai pārietu uz piekluves punktu "AP":

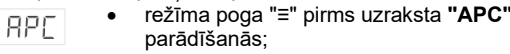

izmantoiot "+" vai "-" aizstāiiet "CLi" • vērtību ar "AP":

Pieslēdzoties termostatam piekluves punkta režīmā, ekrānā ik pēc 5 sekundēm parādīsies zinojums "con" (savienojums).

4. Aplikācijā nospiediet "+", tad "lerīce" (Device) vai "=", tad "Pievienot" (Add th), tad "lerīce" (Device).

5. Izvēlieties termostata izveidoto Wi-Fi tīklu, tad nospiediet "Tālāk" (Further). WLAN savienojumam nav jābūt 5G.

Savā iPhone tālrunī atveriet WLAN iestatījumus. Izveidoiiet savienoiumu ar Wi-Fi tīklu, ko izveidoja termostata regulators (piemēram, terneo x A68FDB). Ja savienojumam ir nepieciešama parole, ievadiet DSEXXXXXX, kur XXXXXX ir pēdējie seši simboli tīkla nosaukumā (piemēram, DSEA68FDB).

Pēc tam atgriezieties lietotnē, un tā parādīs, kā pievienot termostatu. Interneta klātbūtnē termostats tiks pievienots galvenajam lietojumprogrammas ekrānam un reģistrēts "mākonī".

### lestatīšana un terneo konts. izmantojot tīmekla vietni mv.terneo.ua

1. Pagrieziet termostatu režīmā "AP" - piekļuves punkta režīms. Pēc pirmās ieslēgšanas termostats paliks piekluves punkta režīmā aptuveni 10 minūtes. Ja šajā laika periodā neizveidojas pieslēgums termostata regulatoram, tas automātiski atgriežas klienta režīmā "CLi".

Lai pārietu uz piekluves punktu "AP":

- režīma poga "≡" pirms uzraksta "APC" • RPC parādīšanās:
  - izmantojot "+" vai "-" aizstājiet "CLi" • vērtību ar "AP":

Pieslēdzoties termostatam piekluves punkta režīmā, ekrānā ik pēc 5 sekundēm parādīsies ziņojums "con" (savienojums).

2. Dodieties uz WLAN iestatījumiem. Darbvirsmā izveidoiiet savienoiumu ar WiFi tīklu, ko izveidoja termostats (piemēram, terneo sx A68FDB). Ja savienojumam ir nepieciešama parole, ievadiet DSEXXXXXX, kur XXXXXX ir pēdējie seši simboli tīkla nosaukumā (piemēram, DSEA68FDB). Android operētājsistēma var lūgt apstiprināt savienojumu ar WLAN tīklu, kuram nav piekluves internetam. Lai turpinātu savienojumu, izvēlieties "Neatvienot". 3. Interneta pārlūka adrešu joslā ierakstiet 192.168.0.1 4. Termostata lapā atlasiet savu Wi-Fi tīklu un ievadiet

tā paroli.

5. Termostats vienas minūtes laikā izveidos savienojumu ar jūsu Wi-Fi tīklu. Savienojumu ar WLAN tīklu ir izveidojies, ka uz termostata pastāvīgi deg zilais indikatora.

6. Pēc veiksmīga savienojuma izveides termostata ekrānā tiks parādīts PIN kods, kas nepieciešams savienoiumam ar "mākoni" (trīsciparu skaitlis bez papildu rakstzīmēm).

7. Tālrunī atveriet WLAN iestatījumus un pārliecinieties, vai esat jau izveidojis savienojumu ar māias WLAN tīklu.

8. Pārlūka adreses ioslā ievadiet mv.terneo

9. Reģistrējieties vai piesakieties ar savu Facebook kontu, Apple ID vai Google kontu.

10. Darbvirsmas lietotnē noklikškiniet uz "+ Add" -"lekārta" (Device) un ievadiet nosaukumu (piemēram, "Gulamistaba") un PIN kodu, kas tiek parādīts\* termostata ekrānā. Nospiediet "Tālāk" (Next), un ierīce tiks pievienota.

- \* Ja termostata ekrānā nav PIN koda, skatīt P, n sadalu "PIN kods priekš reģistrācija mākonī vai lokālā IP", 1. tabula.
- , P Ja termostats PIN koda vietā parāda "iP", tas norāda, ka nav savienojuma ar "mākoni".

Ja termostata ekrānā nav redzams "Pin" vai "iP", WLAN savienojums nav izveidojies.

LAI MAINĪTU WI-FI TĪKLA PAROLI, sekoijet pirmaijem sešiem punktiem sadalā "Savienoiuma izveide. izmantojot tīmekla lapu my.terneo".

## ZILĀ INDIKATORA STATUSS uz termostata norāda WLAN režīmu un savienojumu ar "mākoni"

|       | deg             | ir saveinojums ar "mākoni"                                     |
|-------|-----------------|----------------------------------------------------------------|
|       | nedeg           | nav Wi-Fi savienojuma,<br>vai Wi-Fi ir izslēgts                |
| (( )) | mirgo x2 / sek. | Piekļuves punkta režīms<br>(AP)                                |
| (( )) | mirgo x1 / sek. | Klienta režīmā ir Wi-Fi, bet<br>nav savienojuma ar<br>"mākoni" |

con

8P

8P

con

## VADĪBA AR IEKĀRTAS POGĀM

#### Pēc ieslēgšanas termostats parāda sensora temperatūru. Ja tā ir zemāka par pašreizējo iestatīto temperatūru, slodzei tiek pievienots spriegums. Indikators sāk mirgot sarkanā krāsā.

Izmantojiet "+" vai "–", lai mainītu sildīšanas temperatūru. Ekrānā vispirms tiks parādīts darbības režīms, pēc tam šī režīma iestatītā temperatūra.

Lai apskatītu vajadzīgo izvēlnes sadaļu, nospiediet noteiktu skaitu reižu taustiņu "≡". Izvēlei un maiņai izmantojiet pogas "+" vai "–". 5 sekundes pēc pēdējās taustiņu nospiešanas, atgriežas temperatūras displejs.

POGU AUTOMĀTISKĀ BLOĶĒŠANA (AIZSARDZĪBA PRET NEJAUŠU POGU PIESPIEŠANU). Tā ieslēdzas 20 sekundes pēc pēdējās pogas nospiešanas, kad funkcija "Pogu bloķēšana" ir izslēgta.

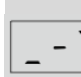

Lai atbloķētu, konsekventi pieskarieties 3 pogām no kreisās uz labo pusi. Vienlaikus ar pieskārieniem ekrānā parādīsies 3 līnijas.

## Pogu bloķēšana (bērnu un sabiedrības aizsardzība)

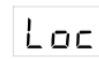

Lai iespējotu (atspējotu) pogu bloķēšanu, vienlaicīgi nospiediet un turiet 6 sek. taustiņus "+" un "–", līdz parādās

indikators "**Loc**" vai kustīga līnija ("**unLoc**").

### Rūpnīcas iestatījumu atjaunošana

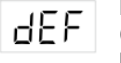

uzraksts "**dEF**". Pēc pogas atlaišanas termostats tiks restartēts.

## Programmatūras versijas skatīšana (pašreizējā programmatūras versija F2.5)

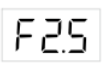

Turot nospiestu pogu "–" 12 sek., ekrānā
 tiks parādīta programmatūras versija.
 Pēc pogas atlaišanas termostats

atgriezīsies normālā režīmā.

Ja termostata programmatūras versija neatbilst rokasgrāmatā minētajai versijai, lejupielādējiet nepieciešamo versiju no vietnes Lietošanas rokasgrāmatas. Vietnes adrese atrodama sadaļā Kontakti.

Uzņēmums patur tiesības veikt izmaiņas programmatūrā, mākoņa lietotnē, iOS un Android lietojumprogrammās, lai uzlabotu ierīces energoefektivitāti un optimizētu tās darbību.

| . tabula. | FUNKCIJU | IZVĒLNE  |
|-----------|----------|----------|
| . labula. | FUNKCIJU | IZVELINE |

| Izvēlne                                                                                                    | Nospiediet<br>pogu "≡"                                                                                                    | Ekrāns                                                                             |                                                                                                    | Piezīmes                                                                                                    | □FF Turiet nospiestu pogu "≡" 4 sek. (displejā<br>pa vienai parādīsies 3 svītras), pirms                                                                       |                                                                                                    |     |
|----------------------------------------------------------------------------------------------------|----------------------------------------------------------------------------------------------------|------------------------------------------------------------------------------------|----------------------------------------------------------------------------------------------------|----------------------------------------------------------------------------------------------------|----------------------------------------------------------------------------------------------------|----------------------------------------------------------------------------------------------------|-----|
| Robota režīms<br>(rūpnīcas iestatījums<br>"hnd" – Manuālais<br>režīms). Kontrolierim ir<br>4 darbības režīmi.<br>Vienu no diviem | 1 reizi                                                                                                    | re5                                                                                | hnd                                                                                                    | <b>Manuālais režīms.</b> Regulējams izmantojot lietotni<br>vai iekārtas pogas. Tas ļauj uzturēt vienu iepriekš<br>iestatītu temperatūru.                        | parādās "oFF". Lai pilnībā izslēgtu,<br>jāizslēdz ķēdes pārtraucējs.<br>Lai atspējotu miega režīmu, 4 sek. turiet<br>pospisetu vidējo pogu līdz ekrānā parādās |                                                                                                    |     |
|                                                                                                    |                                                                                                    |                                                                                    |                                                                                                    |                                                                                                    |                                                                                                    |                                                                                                    | Sch |
| tikai ar termostata                                                                                                    |                                                                                                    |                                                                                    | 2Pr                                                                                                    | Pagaidu režīms. Ja vēlaties mainīt iestatījuma temperatūru režīmā "leplānot grafiku", termostats to                                                             | IESPEJAMAS PROBLEMAS, CELOŅI UN TO<br>ATRISINĀŠANAS VEIDI                                                                                                    |                                                                                                    |     |
| pogām: "hnd" –<br>Manuālais režīms vai<br>"Sch" – Plānotais<br>režīms.                                                           | –<br>tīms vai<br>tais                                                                                                    |                                                                                    |                                                                                                    | atbalstīs līdz pašreizējā perioda beigām. Pagaidu<br>režīma rezultāts: iestatīšanas atgriešana, padeves<br>izslēgšana, prombūtnes perioda ieslēgšanās.          | Slodze nedarbojas atbilstoši iestatījumiem, ik pēc<br>5 sekundēm ekrānā parādās vai "OC" vai "SC"                                                              |                                                                                                    |     |
|                                                                                                    |                                                                                                    |                                                                                    | RUY                                                                                                    | Prombūtnes režīms. Tiek regulēts tikai ar lietotnes<br>palīdzību. Lai atceltu šo režīmu, turiet nospiestu<br>vidējo pogu 4 sek., līdz indikatorā parādās "OFF". | <pre>[] [] "OC" – sensora ķēdes pārrāvums</pre>                                                                                                    |                                                                                                    |     |
|                                                                                                    |                                                                                                    |                                                                                    |                                                                                                    | Pēc pogas atlaišanas termostats atgriezīsies<br>darbības režīmā pirms prombūtnes perioda sākuma.                                                                | SC" – sensora īssavienojums<br>ఆ                                                                                                    |                                                                                                    |     |
| Gaidīšanas režīma 2 reizes spilgtums (rūpnīcas                                                                                   |                                                                                                    | zīma 2 reizes Izvē<br>ponīcas pa k                                                 | zvēloties 0, ekrānā tiks parādīti tikai punkti:<br>pa kreisi – barošanas avota sprieguma klātbūtnes           | Temperatūras regulators ir pārslēdzies uz avārijas<br>taimera režīmu.                                                                                           |                                                                                                    |                                                                                                    |     |
| iestatījums 6, izmaiņu<br>diapazons 09)                                                                                          |                                                                                                    |                                                                                    |                                                                                                    | indikators; vidū - slodzes stāvokļa indikators; pa labi<br>—Wi-Fi tīkla stāvoklis.                                                                              | <i>lespējamais iemesls</i> : neveiksmīgs savienojums,<br>sensora ķēdes bojājums vai temperatūra ārpus                                                          |                                                                                                    |     |
| PIN kods vai lokālais3IP (sadaļa pieejama, jaktermostats pievienotspWi-Fi tīklam)V                                               | 3 reizes,<br>kad<br>pievienots<br>Wi-Fi tīklam                                                                                | Pin                                                                                |                                                                                                    | Kad Wi-Fi ir izslēgts, vienums nav pieejams. Kad tas<br>ir savienots ar mākoni, parāda PIN kodu                                                                 | diapazona (skat. Tehniskā specifikācija).<br>Rīcība: pārbaudiet temperatūras sensora saviencium                                                                |                                                                                                    |     |
|                                                                                                    |                                                                                                    |                                                                                    | reģistrācijai. Ja izveidots savienojumu ar Wi-Fi, bet<br>ir saziņas kļūda ar mākoni, parāda lokālo IP adresi. | ar termostatu un tā ķēdi, pārbaudiet, vai visā<br>savienojošā vada garumā nav mehānisku bojājumu                                                                |                                                                                                    |                                                                                                    |     |
| <b>Wi-Fi darbības režīms</b><br>(rūpnīcas iestatījums<br>"Cli" – klienta režīms)                                                 | 4 reizes,<br>kad<br>pievienots<br>Wi-Fi<br>tīklam,<br>vai 3 reizes                                                            | 4 reizes, 유민(<br>kad                                                               | eizes, RPC RP Piekļuves punkta režīms.                                                                        | Piekļuves punkta režīms.                                                                                                    | un vai nav strāvas vadu, kas iet tuvu.<br>Darbība avārijas taimera režīmā: režīms nodrošinās                                                                   |                                                                                                    |     |
|                                                                                                    |                                                                                                    | ٢                                                                                  | EL,                                                                                                    | Klienta režīms                                                                                                    | siltās grīdas darbību sensora bojājumu gadījumā:<br>lietotājs izvēlas pievienotās jaudas darbības laiku,                                                       |                                                                                                    |     |
|                                                                                                    |                                                                                                    | tīklam,<br>vai 3 reizes                                                            |                                                                                                    | oFF                                                                                                    | Wi-Fi ir izslēgts                                                                                                    | atpūtas laiks 30 minūšu cikla intervālā pievienotā<br>jauda tiks izslēgta. Pievienotās jaudas darbības laiku                                                |     |
| Grīdas temperatūras<br>korekcija (rūpnīcas<br>iestatījums 0, izmaiņu<br>diapazons ±9,9°C, solis                                  | 5 reizes,<br>kad<br>pievienots<br>Wi-Fi                                                                                       | Cor                                                                                |                                                                                                    | Regulējams, izmantojot lietotni vai iekārtas pogas.<br>Ja nepieciešams, iespējams veikt grīdas<br>temperatūras korekciju pie termostata indikatora.             | var uzstādīt diapazonā "oFF", 129 minūtes, "on". Lai<br>pievienotā jauda darbotos pastāvīgi, izvēlieties "on",<br>lai pilnībā izslēgtu, izvēlieties "oFF".     |                                                                                                    |     |
| 0,1°C)                                                                                                    | tiklam,<br>vai 4 reizes                                                                                                    |                                                                                    |                                                                                                    |                                                                                                    | leslēdzot termostatu, neiedegas ne indikators, ne<br>displejs                                                                                                  |                                                                                                    |     |
| Uzstādītā kapacitāte<br>(rūpnīcas iestatījums                                                                                    | kapacitāte 6 reizes,<br>iestatījums kad                                                                                       |                                                                                    | Regulējams, izmantojot lietotni vai iekārtas pogas.<br>Lai enerģijas patēriņa statistika darbotos pareizi, ir | <i>lespējamais iemesls</i> : nav barošanas sprieguma.                                                                                                    |                                                                                                    |                                                                                                    |     |
| 2,0; izmaiņu diapazons pievienots<br>0,0125,0 kW, soļa Wi-Fi<br>garums atkarīgs no tīklam,<br>jaudas kapacitātes) vai 5 reizes   |                                                                                                    | jāievada uzstādītā jaudas kapacitāte.                                              |                                                                                                    | jāievada uzstādītā jaudas kapacitāte.                                                                                                    | Riciba: parbaudiet stravas padevės spriegumu<br>izmantojot voltmetru. Ja barošanas spriegums ir,<br>lūdzu, sazinieties ar Servisa centru.                      |                                                                                                    |     |
| Termostata attālinātās<br>kontroles bloķēšana<br>(rūpnīcas iestatījums<br>"LAn" – izmaiņu<br>bloķēšana caur lokālo<br>tīklu)     | ta attālinātās 7 reizes,<br>s bloķēšana kad<br>iestatījums pievienots<br>maiņu Wi-Fi<br>a caur lokālo tīklam,<br>vai 6 reizes | 7 reizes,<br>kad bLc oFF<br>pievienots<br>Wi-Fi cLd<br>tīklam,<br>vai 6 reizes L吊っ | Izslēgts.                                                                                                    | Termostats nereaģē uz lietotnes iestatījumu maiņu                                                                                                    |                                                                                                    |                                                                                                    |     |
|                                                                                                    |                                                                                                    |                                                                                    | cld E                                                                                                    | Bloķēta izmaiņu veikšana izmantojot "mākoni".                                                                                                    | izmantojot "mākoni".                                                                                                    |                                                                                                    |     |
|                                                                                                    |                                                                                                    |                                                                                    | LR                                                                                                    | LAn                                                                                                    | Bloķēta izmaiņu veikšana lokālo tīklu.                                                                                                    | Ricipa: dodieties uz termostata izveines sadaļu "blc"<br>un mainiet tās statusu uz "oFF" (skat. 1. tabulu,<br>"Termostata ettālinātās kontrales blakāsers") |     |
|                                                                                                    |                                                                                                    |                                                                                    | on                                                                                                    | Pilnīga pārvaldības bloķēšana izmantojot "mākoni".<br>Parametrus var mainīt tikai ar termostata pogām.                                                          | remostata attainatas kontroles dioķesana ).                                                                                                    |                                                                                                    |     |

Miega režīma iespējošana

#### Slodze ir atspējota, ekrānā mirgo "oht".

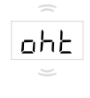

Temperatūra korpusa iekšpusē pārsniedza 90°C, iedarbināta aizsardzību pret iekšējo pārkaršanu. Ik pēc 1 sekundes ekrānā mirgo "oht".

*lespējamais iemesls*: ierīces iekšēja pārkaršana, ko var izraisīt: slikts kontakts ierīces termināļos, augsta apkārtējās vides temperatūra, pārmērīga jauda vai nepareizi izvēlēts savienojošo vadu šķērsgriezums.

*Rīcība*: pārbaudīt strāvas vadu spriegojumu ierīces termināļos, pārliecināties, ka pārslēgšanas jauda nepārsniedz pieļaujamo un vadu šķērsgriezums ir izvēlēts pareizi.

Aizsardzība pret iekšējo pārkaršanu: ierīce tiks atbloķēta tad, ka temperatūra iekšpusē pazemināsies līdz 71°C. Ja aizsardzība nostrādā vairāk nekā 5 reizes 24 stundu laikā, termostats tiek bloķēts, līdz temperatūra korpusa iekšpusē nokrītas līdz 63°C un tiek nospiesta viena no pogām, vai pēc 30 minūtēm nenospiežot nevienu pogu. Kad notikusi pārkaršana, nospiežot jebkuru pogu tiks parādīta termiskās aizsardzības sensora pašreizējā temperatūra.

#### Ik pēc 5 sekundēm ekrānā tiek parādīts "Ert"

Ere lespējamais iemesls: atvērts iekšējās pārkaršanas sensors vai īssavienojums. Iekšējās pārkaršanas kontrole netiks veikta.

*Rīcība*: nosūtīt ierīci uz Servisa centru. Pretējā gadījumā iekšējās pārkaršanas kontrole netiks veikta.

#### Nospiežot pogas, tiek parādīts "Lbt"

LEE *lespējamais iemesls*: iekšējā barošanas avota izlāde vai bojājums.

*Rīcība*: pagaidīt aptuveni 1-2 stundas, lai uzlādētu barošanas avotu, vai sazināties ar Servisa centru. Pretējā gadījumā, ja tīklā nav strāvas, pulksteņa darbība neturpināsies.

# Pievienotajam kontrolierim pārstāja degt zilā LED gaisma, aplikācijā kontrolieris ir bezsaistē

lespējamais iemesls:

- Interneta savienojums nav pieejams vai pakalpojumu sniedzēja problēmas;
- Maršrutētāja vai tā iestatījumu maiņa, bojājumi; Rīcība:
- pārliecinieties, vai jums ir pieejams WLAN savienojums vai piekļuve internetam;
- ja maināt maršrutētāja iestatījumus, atkārtoti pievienojiet termostatu, izmantojot darbvirsmas lietotni terneo;
- līdz problēma ir atrisināta, varat mainīt temperatūru, izmantojot termostata pogas vai bezsaistes režīmu Android lietojumprogrammā.

## Termostats nerāda PIN kodu. Zilais indikators uz kontrollera pastāvīgi deg

Rīcība: doties uz termostata sadaļu "Pin" (1. tabula). Jūs redzēsiet PIN kodu (trīsciparu skaitlis).

## Izmantojot Android vai iOS lietotnes, neizveidojas savienojums, indikators ir zils

Termostats ir savienots ar "mākoni", bet kontam nevar piekļūts.

*Rīcība*: Lai izveidotu savienojumu, veiciet 8. līdz 10. soli darbvirsmas lietojumprogrammā my.terneo

## lepriekšēja uzsilšana ārpus ekspluatācijas vai nepareiza darbība

Iespējamais iemesls:

- lietotnē ir atspējota funkcija "lepriekšēja sasilšana";
- telpā bieži ir pēkšņas temperatūras izmaiņas vai grīdas apsildes jauda nav pietiekama, lai sasniegtu iestatīto temperatūru mazāk nekā 3 stundu laikā;
- pāreja starp apkures / dzesēšanas režīmiem ir pabeigta, un nav pietiekami daudz laika pašmācībai;
- ir mainīta grīdas temperatūras nobīde, un nav pietiekami daudz laika pašmācībai.

*Rīcība*: pārliecinieties, ka nav biežu pēkšņu telpas temperatūras izmaiņu un grīdas apsildes jauda ir pietiekama, lai sasniegtu iestatīto temperatūru mazāk nekā 3 stundu laikā. Lai priekšsildīšanas funkcija darbotos, pārliecinieties, vai šī funkcija ir iespējota lietotnē, termostats ir grafika režīmā un ir pagājis pietiekami daudz laika pašmācībai.

# Apkure neizslēdzas, iestatītā apkures temperatūra netiek sasniegta

lespējamais iemesls:

- nepietiekama apkures kabeļa jauda;
- nepietiekama siltumizolācija vai tās trūkums;
- nepareizi uzstādīts apkures kabelis vai temperatūras sensors;
- jauda nav pietiekama grīdas apsildes darbībai norādītajā režīmā.

*Rīcība*: pārliecinieties, ka grīdas apsilde ir uzstādīta pareizi (pareizi izvēlēta kabeļa sekcija, veikta pietiekama telpas siltumizolācija, atbilstoši prasībām uzstādīts apkures kabelis un temperatūras sensors) un elektroapgādes tīkla jauda ir pietiekama grīdas apsildes darbībai. Pretējā gadījumā sazinieties ar Servisa centru.

## Nospiežot termostata pogu, ekrānā tiek parādīta mirgojoša līnija

*lespējamais iemesls*: pogas AutoLock (aizsardzība pret nejaušu pogu nospiešanu). *Rīcība*: lai atbloķētu, konsekventi pieskarieties 3 pogām no kreisās uz labo pusi. Vienlaikus ar pieskārieniem ekrānā tiks parādītas 3 līnijas.

## Nepareiza parole, pieslēdzoties WLAN tīklam, ko izveidojis termostats

*Rīcība*: ievadīt paroli, kas atbilst šajos noteikumos norādītajai kombinācijai un zīmju skaitam DSEXXXXX, kur XXXXX ir pēdējie seši simboli tīkla Wi-Fi nosaukumā, ko izveidojis termostats un ar kuru tiek izveidots savienojums (piemēram, DSEA68FDB).

## MĒS RESPEKTĒJAM JŪSU PRIVĀTUMU

Mēs apņemamies būt atklāti un godīgi attiecībā uz to, kā izmantojam datus. Mēs nodrošināsim, lai jūsu dati būtu drošībā, un vienmēr lūdzam atļauju pirms personu identificējošas informācijas kopīgošanas.

Lai uzzinātu vairāk par mūsu konfidencialitātes politiku, apmeklējiet vietni https://my.terneo.ua/confidential/en

## PAPILDU INFORMĀCIJA

Nededziniet un neizmetiet ierīci kopā ar sadzīves atkritumiem.

Pēc produkta kalpošanas laika beigām tas ir jāutilizē saskaņā ar spēkā esošajiem tiesību aktiem.

Preces jātransportē iepakojumā, lai nodrošinātu preces drošību.

lekārtu drīks pārvadā ar jebkāda veida transportu (dzelzceļa, jūras, sauszemes vai gaisa transportu).

Ražošanas datums ir norādīts iekārtas aizmugurē. Lietojumprogrammas laiks neierobežots.

lerīce nesatur kaitīgas vielas.

Ja jums ir kādi jautājumi vai kaut kas nav skaidrs, sazinieties ar Servisa centru.

## DROŠĪBAS INSTRUKCIJA

Uzmanīgi izlasiet un iepazīstieties ar šo instrukciju.

lerīces pieslēgšana jāveic kvalificētam elektriķim.

Nepievienojiet 230 V tīkla spriegumu sensora vietā (tas noved pie termostata kļūdas).

Pirms ierīces uzstādīšanas (demontāžas) un pieslēgšanas (atvienošanas) izslēdziet sprieguma padevi un rīkojieties saskaņā ar "Elektroinstalācijas izvietojuma noteikumiem".

Neiegremdējiet sensoru ar savienojošo vadu šķidrumā.

Nepieslēdziet tīklam nesamontētu iekārtu.

lekārtu ieslēdz un izslēdz vai konfigurē ar sausām rokām.

Nepievienojiet tīklam izjauktu iekārtu.

Izvairieties no ūdens vai mitruma iekļūšanas iekārtā.

Nepakļaujiet iekārtu ārkārtējai temperatūrai (augstākai par 40°C vai zem -5°C) un augsta mitruma iedarbībai.

Nekad netīriet ierīci izmantojot ķīmiskas vielas, piemēram, benzolu, šķīdinātājus.

Neglabājiet iekārtu un neizmantojiet to vietās, kur ir putekļi.

Nemēģiniet izjaukt un salabot iekārtu.

Nepārsniedziet adaptera un strāvas padeves robežvērtību.

Lai aizsargātu pret īssavienojumu, ko izraisa zibens izlāde, izmantojiet zibens novedēju.

Pasargājiet bērnus no spēlēšanās ar darba iekārtām, tas ir bīstami.

vF25\_211201

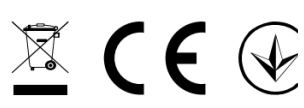

Low Voltage Directive 2014/35/EU EMC Directive 2014/30/EU

- ◊ 04136, Ukraine, Kyiv region, Kyiv, 1–3 Pivnichno-Syretska str.
- +38 (091) 481-91-81, Service Center: +38 (091) 481-91-81
- support@dse.com.ua www.ds-electronics.company

Manufacturer and vendor: DS ELECTRONICS, LTD